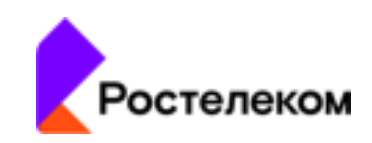

# Единая система "Журнал мониторинга" (Ростелеком. СКИТ Журнал)

# «Журнал мониторинга»

Руководство пользователя

Москва, 2024

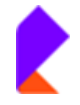

Единая система «Журнал мониторинга». Руководство пользователя программного обеспечения

# Оглавление

| 1. H | азначение системы «Журнал мониторинга» | 2  |
|------|----------------------------------------|----|
| 1.   | Подготовка к работе                    | 3  |
| 1.1  | Начало работы                          | 3  |
| 1.2  | Роли пользователей и их описание       | 4  |
| 2.   | Описание операций                      | 5  |
| 2.1  | Раздел «Журнал мониторинга»            | 6  |
|      | 4.1.1 Журнал дежурств                  | 6  |
|      | 4.1.2 Журнал событий                   | 21 |
|      | 4.1.3 Дежурные действия                | 21 |
|      | 4.1.4 Статистика                       | 23 |
| 4.2. | Раздел «Помощь»                        | 31 |
|      | 4.2.1. Контакты                        | 31 |

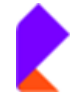

#### Руководство пользователя программного обеспечения

# 1. Назначение системы «Журнал мониторинга»

Программный продукт «Журнал мониторинга» предназначен для:

- регистрации событий, происходящих на системах, подлежащих мониторингу;
- других событий, потребовавших вмешательства оператора Дежурной смены;
- для учета и передачи по смене проблем, не решенных оператором самостоятельно;
- автоматизации оповещений заинтересованных лиц;
- автоматизации статистики по учету аварий;
- учета эффективности работы операторов Дежурной смены.

Программный продукт «Журнал мониторинга» предоставляет возможность настроить систему под требования конкретного пользователя, а при наличии нескольких пользователей предоставить каждому свои права доступа к определенным информационным разделам системы.

Основными преимуществами системы «Журнал мониторинга» являются:

- модульная архитектура с тесной взаимной интеграцией модулей;
- возможность интеграции с различными производителями измерительных устройств;
- гибко настраиваемая подсистема отчетности;

исходный код с возможностью его модификации специалистами эксплуатирующей организации под узкоспециализированные требования заказчиков.

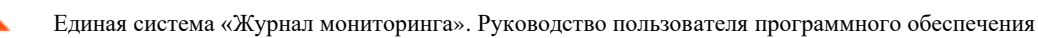

# 1. Подготовка к работе

# 1.1 Начало работы

Работа с Системой осуществляется через веб-браузер с переходом по URL ссылке установки.

| Ł |                       |
|---|-----------------------|
|   | Авторизация           |
|   | Www.monuboeanene      |
|   | Пароль                |
|   | Barga Datases respond |
|   |                       |
|   |                       |
|   |                       |
|   |                       |

Для начала работы Пользователю необходимо авторизоваться путем заполнения поля «Логин» и «Пароль», а затем нажать кнопку «Вход».

<u>Логин/Пароль</u>: формируются дополнительно и направляются на адрес электронной почты пользователя.

В случае успешного подключения (после введения логина/пароля) откроется главная страница.

|                              | ٩ | 10:34 / Понедельних, 21 августа 2023<br>Реестр дажурста           |                     |         |                          |                             |    |               |       |                 | ۲           |      |          |
|------------------------------|---|-------------------------------------------------------------------|---------------------|---------|--------------------------|-----------------------------|----|---------------|-------|-----------------|-------------|------|----------|
|                              | * | Группы – +                                                        | - поиск по всем п   | юлям -  | ~                        |                             |    |               |       | Q, Поиск        | × ≣Q        | =    | ۰ ب      |
|                              |   | - TAO "Pocteneeow"                                                | « < 1-5 (5 a        | cero) > | (a)                      |                             |    |               |       |                 |             |      |          |
| Дежурные действия Статистика |   | <ul> <li>Центр компетенций мониторинга ИТ<br/>сервисов</li> </ul> | Γpynna ⊥†           |         | Дата начала<br>дежурства | Дата окончания<br>дежурства | ĻŢ | ФИО ↓↑        | Логин | LT LT<br>Ctatyc | Комментарий | ļî 4 | Действия |
| 🛛 Помощь                     | < |                                                                   | ПАО                 | #000023 | 2024-07-07 02:35:41      |                             |    | Администратор | admin | В работе        | 1234567     |      | 8        |
| <b>0</b> 8 Настройки         | < |                                                                   | ПАО<br>"Ростелеком" | #000009 | 2024-07-07 01:13:03      | 2024-07-07 02:35:41         |    | Администратор | admin | Закрыто         | 1234567     |      | 8        |
|                              |   |                                                                   | ПАО<br>"Ростелеком" | #000003 | 2024-07-07 12:43:36      | 2024-07-07 01:13:03         |    | Администратор | admin | Закрыто         | 1234567     |      | 8        |
|                              |   |                                                                   | ПАО<br>"Ростелеком" | #000002 | 2024-07-07 12:26:14      | 2024-07-07 12:43:36         |    | Администратор | admin | Закрыто         | 1234567     |      | 8        |
|                              |   |                                                                   | ПАО<br>"Ростелеком" | #000001 | 2024-07-07 12:06:49      | 2024-07-07 12:28:14         |    | Администратор | admin | Закрыто         |             |      | 8        |
|                              |   |                                                                   | × < 1-5(5 s         | cero) > |                          |                             |    |               |       |                 |             |      |          |

Возможно изменить пароль, нажав на кнопку «Профиль» в верхнем правом углу.

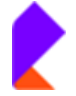

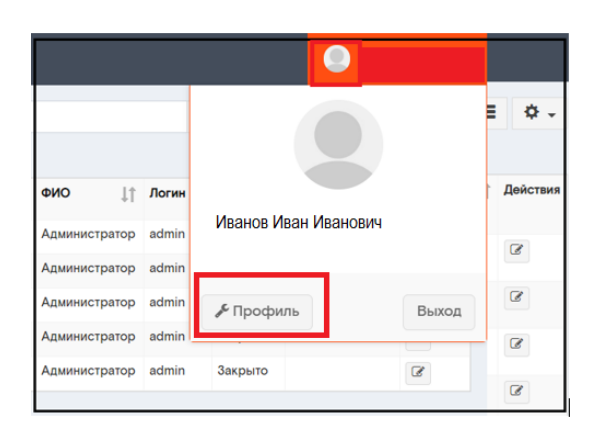

Далее заполнить пункты в окне «Изменение пароля», нажать на кнопку «Сохранить».

| Изменение пароля<br>Новый пароль<br>Новый пароль еще раз |                                                                |          |                  |
|----------------------------------------------------------|----------------------------------------------------------------|----------|------------------|
| Текущий пароль                                           |                                                                | Группа   | ПАО "Ростелеком" |
| Цастройии                                                |                                                                | E-mail   | serge            |
| Настроики                                                |                                                                | Внутр.те | л.               |
| Размер списка по<br>умолчанию *                          | 25                                                             | Моб.тел  |                  |
|                                                          |                                                                | Гор.тел. |                  |
| Оповещения (при нали                                     | ичии прав)                                                     |          |                  |
| Заявка                                                   | Информирование по новым/выбывшим объектам из R12               |          |                  |
| Запрос                                                   | Информирование о сроках поверки приборов учета                 |          |                  |
| Оповещение                                               | Vнформирование о поступлении новых заявок в модуль: Заявки БТИ |          |                  |
| Сохранить                                                |                                                                |          |                  |

#### 1.2 Роли пользователей и их описание

- **Пользователь уровень 1** просмотр всех объектов и редактирование объектов в рамках своего МРФ. Не имеет доступа в систему администрирования.
- **Пользователь уровень 2** просмотр всех объектов и редактирование объектов только в рамках своего РФ. Не имеет доступа в систему администрирования.
- Пользователь уровень 3 просмотр всех объектов и редактирование только в рамках своего объекта недвижимости. Не имеет доступа в систему администрирования.
- Администратор по запросу предоставляет права на просмотр объекта чужого РФ/МРФ. может создавать/редактировать/удалять пользователей с ролями.

Расширение прав на просмотр и редактирование объектов находящихся вне зоны РФ сотрудника происходит по запросу администратору и может быть настроено индивидуально.

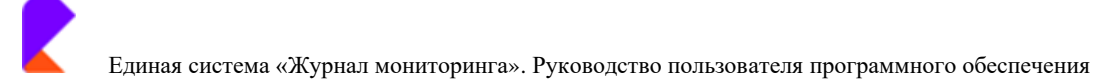

# 2. Описание операций

В боковом меню располагаются разделы:

- Журнал мониторинга
- ИТ-сервисы
- Помощь

| 🔶 Журнал     | 12:13 / Пятница, 15 сентября 2023<br>Реестр дажурств                 |            |                       |                             |     |               |          |                | Завлов Павел П | авлові        | ич 🚨    |
|--------------|----------------------------------------------------------------------|------------|-----------------------|-----------------------------|-----|---------------|----------|----------------|----------------|---------------|---------|
|              | Группы – +                                                           | - поиск по | всем полям - 🗸 🗸      |                             |     |               |          | <b>Q</b> Поиск | <b>×</b> ≣Q    | ≡             | ۰. ب    |
| 🕅 ИТ-Сервисы | - ПАО "Ростелеком"                                                   | « < 1-     | - 5 (5 scero) > >     |                             |     |               |          |                | 😡 Принят       | ь дөжур       | рство 🔻 |
| Помощь <     | <ul> <li>Центр компетенций мониторинга ИТ<br/>сервисов</li> </ul>    | ID 🚺 🐺 🗙   | Дата начала дежурства | ↓↑ Дата окончания дежурства | .↓↑ | ΦИΟ ↓↑        | Логин ↓↑ | Статус ↓↑      | Комментарий    | <b>↓</b> ↑ Де | вйствия |
|              | <ul> <li>Группа Краснодар</li> <li>Группа Санкт-Петербург</li> </ul> | #000023    | 2024-07-07 02:35:41   |                             |     | Администратор | admin    | В работе       | 1234567        | G             | 8       |
|              | > Группа Саранск                                                     | #000009    | 2024-07-07 01:13:03   | 2024-07-07 02:35:41         |     | Администратор | admin    | Закрыто        | 1234567        | G             | 8       |
|              |                                                                      | #000003    | 2024-07-07 12:43:36   | 2024-07-07 01:13:03         |     | Администратор | admin    | Закрыто        | 1234567        |               | 8       |
|              |                                                                      | #000002    | 2024-07-07 12:26:14   | 2024-07-07 12:43:36         |     | Администратор | admin    | Закрыто        | 1234567        | G             | 7       |

• Настройки (только для пользователей с ролью Администратор)

| 🗶 Журнал     | 0.09 / Тятянца, ій сентября 2023<br>Реестр дажурста               |                     |          |                                                                                                    |    |                             |    |               |       |          |      | 🥘 Aa        | a jesto | етратор  |
|--------------|-------------------------------------------------------------------|---------------------|----------|----------------------------------------------------------------------------------------------------|----|-----------------------------|----|---------------|-------|----------|------|-------------|---------|----------|
|              | Группы – +                                                        | - поиск по всем і   | толям -  | ~                                                                                                    |    |                             |    |               |       | Q, Поиск | ×    | ≣Q          | =       | ۰. ¢     |
| 📜 ИТ-Сервисы | - ПАО "Ростелеком"                                                | « < 1-5(5)          | ocero) > |                                                                                                    |    |                             |    |               |       |          |      |             |         |          |
| Помощь       | <ul> <li>Центр компетенций мониторинга ИТ<br/>сервисов</li> </ul> | <b>Группа</b> ↓†    | 011 ×    | Дата начала<br>дежурства                                                                                                    | 11 | Дата окончания<br>дежурства | 11 | ФИО 11        |       | lt       | 11   |             | † д     | ]ействия |
| 06 Настройки | <ul> <li>Группа Краснодар</li> </ul>                              |                     | ID       | Here is a second second s |    | Ham / Participa             |    |               | Логин | Статус   |      | Комментарий |         |          |
|              | > Группа Санкт-Петербург                                          | RAO .               | #000001  | 2024-07-07 12:06:49                                                                                                    |    | 2024-07-07 12:26:14         |    | Администратор | admin | Закрыл   | o    |             | 17      | 8        |
|              | > Группа Саранск                                                  | "Ростелеком"        |          |                                                                                                    |    |                             |    |               |       |          |      |             |         |          |
|              |                                                                   | ПАО<br>"Ростелеком" | #000002  | 2024-07-07 12:26:14                                                                                                    |    | 2024-07-07 12:43:36         |    | Администратор | admin | Закрыл   | no 1 | 1234567     | 0       | ß        |

В ряде разделов имеются подразделы, которые раскрываются при нажатии на раздел левой клавишей мыши.

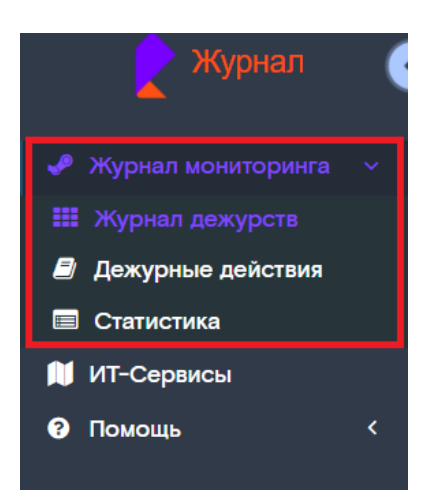

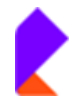

# 2.1 Раздел «Журнал мониторинга»

Раздел «Журнал мониторинга» содержит подразделы:

- Журнал дежурств
- Журнал событий
- Дежурные действия
- Статистика

### 4.1.1 Журнал дежурств

В Журнале дежурств содержится информация о дежурствах сотрудников по группам и представлена возможность создания нового дежурства.

| 🖌 Журнал               | Реестр дежурств                                                   |           |                            |                            |                                  |          |         | 🕘 Иванов Иван Иванов                                                                                                    | вич      |
|------------------------|-------------------------------------------------------------------|-----------|----------------------------|----------------------------|----------------------------------|----------|---------|----------------------------------------------------------------------------------------------------|----------|
| 🧈 Журнал мониторинга 🗸 | Группы – +                                                        | - поиск п | о всем поля                | - ~                        |                                  |          |         | О Поиск 🗙 і≣О ≡                                                                                                    | ¢.       |
| 🎫 Журнал дежурств      | <ul> <li>ПАО "Ростелеком"</li> </ul>                              | α <       | 1 - 14 (14 все             | « < (o                     |                                  |          |         | 📾 Принять дежу                                                                                                    | /рство 🔻 |
| Дежурные действия      | <ul> <li>Центр компетенций мониторинга ИТ<br/>селенсов</li> </ul> | 117 ×     | Дата ⊥†                    | Дата ↓↑                    | Φ <b>NO</b> ↓↑                   | Логин ↓↑ | ↓↑      | Комментарий ↓↑                                                                                                    | Действи  |
| Статистика             | > Группа Краснодар                                                | ID        | начала<br>дежурства        | окончания                  |                                  |          | Статус  |                                                                                                    |          |
| 🚺 ИТ-Сервисы           | > Группа Санкт-Петербург                                          | #000036   | 2023-09-                   |                            | Павлов Павел                     | Srnsk    | в       | Отключенные агенты: PNet: - Агенты Протей - миграция в Трусайт -                                                                                                    | 8        |
| Помощь                 |                                                                   |           | 15<br>09:42:07             |                            | Павлович                         |          | работе  | r12d1ks.rtru - OeBSR12, миграция в Трусайт - sksO6r12hd1ksrtru -<br>OeBSR12, миграция в Трусайт - sksO6db050.ks.RTRU - направлена<br>инфа ответственным - solo-pnz-pl (направлена информация<br>Смоляному P.)                                                                 |          |
|                        |                                                                   | #000035   | 2023-09-<br>13<br>02:37:43 | 2023-09-<br>15<br>09:42:07 | Степанов<br>Степан<br>Степанович | Kras     | Закрыто | Отключенные агенты: PNet: - Агенты Протей - миграция в Трусайт -<br>rt2d1kartru - OeBSR12, миграция в Трусайт - ako64r12hd1kartru -<br>OeBSR12, миграция в Трусайт - ako64bc50ckBTRU- направлена<br>инфа ответственным - solo-pnz-pl (направлена информация<br>Семенноем - Pl | Ø        |

Для удобства пользователя в разделе «Журнал дежурств» имеется поисковый интерфейс.

| - поиск по всем полям - | ~ |   | Qr | Поиск | × | ≣Q | ≡ | ф. |
|-------------------------|---|---|----|-------|---|----|---|----|
| « < 1 - 12 (12 всего)   | > | » |    |       |   |    |   |    |

Поисковый интерфейс представляет собой настраиваемый под каждого пользователя дашборд, в котором можно выбрать метрики, выводимые в результате поиска, необходимые

конкретному пользователю. Для этого в верхнем правом углу необходимо выбрать . Откроется окно настройки колонок. В появившемся меню можно как удалять, так и добавлять представленные к выбору поля.

| Настройка колонок                                               | ×   |
|-----------------------------------------------------------------|-----|
| 11 Tpynna                                                       |     |
| II ID                                                           |     |
| II Дата начала дежурства                                        |     |
| II Дата окончания дежурства                                     |     |
| 11 ΦNO                                                          |     |
| II Логин                                                        |     |
| II Статус                                                       |     |
| II Комментарий                                                  |     |
| II Дөйствия                                                     |     |
| Сбросить настройки Схрыть все Ф Выбрать все + Добавить - Сохран | ить |

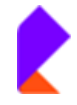

# Удалить поле можно, нажав на значок 💼.

| Настройка колонок                                        | ×        |
|----------------------------------------------------------|----------|
| II Группа                                                | Ē        |
| II ID                                                    |          |
| II Дата начала дежурства                                 |          |
| II Дата окончания дежурства                              |          |
| II ФИО                                                   |          |
| II Логин                                                 |          |
| II Статус                                                |          |
| II Комментарий                                           |          |
| II Действия                                              |          |
|                                                          |          |
| Сбросить настройки Скрыть все Выбрать все + Добавить - С | охранить |

Добавить поле можно, нажав на кнопку +добавить. Далее надо из выпадающего списка выбрать нужный атрибут.

| Настройка колонок                         | ×                                    |
|-------------------------------------------|--------------------------------------|
| II Группа                                 |                                      |
| II ID                                     |                                      |
| Дата начала дежурства                     |                                      |
| Дата окончания дежурства                  |                                      |
| 11 ΦNO                                    |                                      |
| 11 Логин                                  | ID                                   |
| II Статус                                 | Группа<br>Дата начала дежурства      |
| II Комментарий                            | Дата окончания дежурства<br>Лействия |
| II Действия                               | Комментарий                          |
|                                           | Логин                                |
| Сбросить настройки Скрыть все Выбрать все | + Добавить                           |

После внесения изменений для их сохранения надо нажать на кнопку Сохранить. Также существует возможность с помощью соответствующих кнопок: сбросить настройки

| колонок -кнопка         | ть настройки | , скры  | ть все колонки - кнопка | • Скрыть все | , а также добавить |
|-------------------------|--------------|---------|-------------------------|--------------|--------------------|
| сразу все колонки - кно | • Выбра      | ать все |                         |              |                    |
| cpusy bee kononkii kiio | lina         |         | •                       |              |                    |

Также в поисковом интерфейсе Журнала дежурств можно осуществлять как простой, так и расширенный поиск дежурств:

Простой поиск: Поиск дежурств по следующим атрибутам:

| - поиск по всем полям -  | ~ |   |
|--------------------------|---|---|
| – поиск по всем полям –  |   | 1 |
| ID                       |   | X |
| Дата начала дежурства    |   | h |
| Дата окончания дежурства |   | ľ |
| ΦΝΟ                      |   | l |
| Логин                    |   | в |
| Группа                   |   |   |
| ΦΝΟ                      |   | _ |
| ΦΝΟ                      |   |   |
| Статус                   |   |   |
| Комментарий              |   |   |

<u>Расширенный поиск</u>: Для формирования расширенного поиска по нескольким условиям необходимо в правом верхнем углу выбрать () Кнопкой Фобавить или Фобавить группу сформировать нужную пользователю группу атрибутов для поиска

| Расширенный поиск | ×                            |
|-------------------|------------------------------|
| N MUM             | + Добавить • Добавить группу |
|                   |                              |
|                   |                              |
|                   |                              |
|                   | Очистить Поиск               |

✓ **Добавить:** Выбрать нужный атрибут из выпадающего списка.

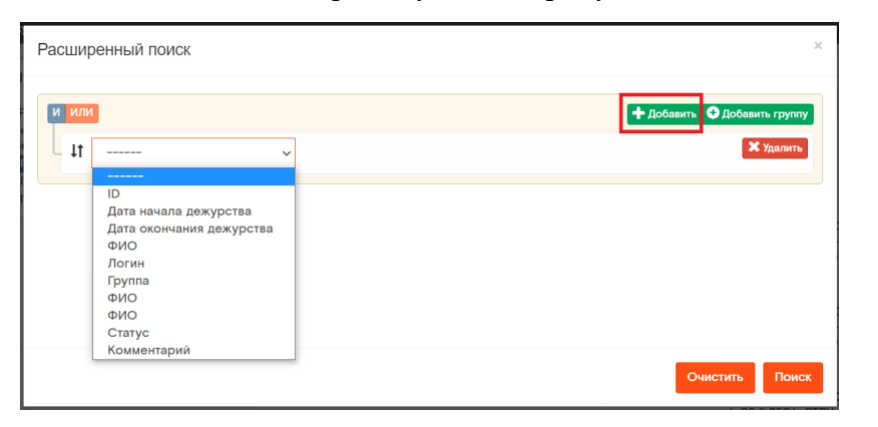

Можно выбрать одновременно несколько атрибутов. Нажать кнопку

| Расширенный поиск |            |             | ×                            |
|-------------------|------------|-------------|------------------------------|
| ИИЛИ              |            |             | + Добавить Ф Добавить группу |
| – <b>Ц</b> ФИО    | ~ содержит | ~ Иванов    | 🗙 Удалить                    |
| ↓↑ Группа         | ~ содержит | ✓ Краснодар | 🗙 Удалить                    |
|                   |            |             |                              |
|                   |            |             |                              |
|                   |            |             |                              |
|                   |            |             | Очистить Поиск               |

Открываются искомые дежурства:

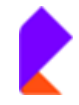

|                     |              | - ~                                   |                                   |                            |           |              |
|---------------------|--------------|---------------------------------------|-----------------------------------|----------------------------|-----------|--------------|
| « < 1               | - 6 (6 всего | ) > »                                 |                                   |                            |           |              |
| Γpynna <u></u> ]↑   | ID<br>ID     | Дата 11<br>начала<br>дежурства        | Дата 11<br>окончания<br>дежурства | ΦΝΟ ΙΊ                     | Логин ⊥†  | ↓†<br>Статус |
| Группа<br>Краснодар | #000031      | 2023-08-<br>02<br>03:06:24            |                                   | Иванов<br>Иван<br>Иванович | Krasnodar | В<br>работе  |
| Группа<br>Краснодар | #000029      | 2023-08-<br>02 11:41:49               | 2023-08-<br>02<br>02:24:49        | Иванов<br>Иван<br>Иванович | Krasnodar | Закрытс      |
| Группа<br>Краснодар | #000027      | 2023-08-<br>01 1 <mark>2:41:31</mark> | 2023-08-<br>01 12:41:58           | Иванов<br>Иван<br>Иванович | Krasnodar | Закрытс      |
| Группа<br>Краснодар | #000021      | 2024-07-<br>07                        | 2024-07-<br>07                    | Иванов<br>Иван             | Krasnodar | Закрыто      |

✓ Добавить группу: Выбрать нужный атрибут из выпадающего списка.

| Расширенный поиск                                                                 | ×                                    |
|-----------------------------------------------------------------------------------|--------------------------------------|
|                                                                                   | + добавить руппу                     |
|                                                                                   | Добавить Ф Добавить группу Х Удалить |
| - +t ~                                                                            | 🗙 удалить                            |
| ID<br>Дата начала дежурства<br>Дата окончания дежурства<br>ФИО<br>Логин<br>Группа |                                      |
| ФИО<br>ФИО<br>Статус<br>Комментарий                                               | Очистить Поиск                       |

Можно выбрать одновременно несколько атрибутов. Нажать кнопку

| сширенный поиск             |          |             | ×                             |
|-----------------------------|----------|-------------|-------------------------------|
| или                         |          |             | 🕂 Добавить 📀 Добавить группу  |
| и или 11                    |          | 🕇 Добавит   | ь 😌 Добавить группу 🗙 Удалить |
| – 🕂 Дата начала дежурства 🗸 | содержит | ∽ 25.04.23  | 🗙 Удалить                     |
| 11 или и                    |          | + Добавить  | Добавить группу Худалить      |
| ↓† Группа ~                 | содержит | ~ Краснодар | 🗙 Удалить                     |
|                             |          |             |                               |
|                             |          |             |                               |
|                             |          |             | Очистить Поиск                |

Открываются искомые дежурства.

Для обнуления поиска надо нажать на кнопку «Очистить поиск»

Журнал дежурств возможно отсортировать по любому из представленных полей кнопкой

Поиск

| г | 1 4 |  |
|---|-----|--|
|   | 1.7 |  |
|   |     |  |
|   | * 1 |  |
|   |     |  |

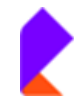

| Группа ↓↑           | ID<br>ID | Дата                       | Дата <b>⊥</b> ↑<br>окончания<br>дежурства | ¢NO †ţ                           | Логин     | ↓†<br>Статус | Комм                                        |
|---------------------|----------|----------------------------|-------------------------------------------|----------------------------------|-----------|--------------|---------------------------------------------|
| Группа<br>Краснодар | #000031  | 2023-08-<br>02<br>03:06:24 |                                           | Иванов Иван<br>Иванович          | Krasnodar | В<br>работе  | Отклі<br>в Тру<br>sksO{<br>sksO{<br>- solc  |
| Группа<br>Краснодар | #000030  | 2023-08-<br>02<br>02:24:49 | 2023-08-<br>02<br>03:06:24                | Степанов<br>Степан<br>Степанович | Kras      | Закрыто      | Отклі<br>в Труч<br>sksO6<br>sksO6<br>- solc |
| Группа<br>Краснодар | #000029  | 2023-08-<br>02 11:41:49    | 2023-08-<br>02<br>02:24:49                | Иванов Иван<br>Иванович          | Krasnodar | Закрыто      | Отклі<br>в Труч<br>sksO{<br>sksO{<br>- solc |
| Группа<br>Краснодар | #000028  | 2023-08-<br>01 12:41:58    | 2023-08-<br>02 11:41:49                   | Степанов<br>Степан<br>Степанович | Kras      | Закрыто      | Отклі<br>в Труч<br>sksOt<br>sksOt<br>- solc |
| Группа<br>Краснодар | #000027  | 2023-08-<br>01 12:41:31    | 2023-08-<br>01 12:41:58                   | Иванов Иван<br>Иванович          | Krasnodar | Закрыто      | Отклі<br>в Труч<br>sksOt<br>sksOt           |

Для снятия сортировки надо нажать на кнопку 🙁.

| Группа ↓↑ | []] × | Дата ⊥†             | Дата ↓↑                | ΦИΟ | 1t | Логин ⊥↑ |
|-----------|-------|---------------------|------------------------|-----|----|----------|
|           | ID    | начала<br>дежурства | окончания<br>дежурства |     |    |          |

Кнопка позволяет настроить длину журнала, выводимого на одной странице.

| - поиск по | всем полям     | - ~      |                          |                   |             |           |              |                       | Q Пои     | ск 🗙              | ≣Q         | Ξ       | ¢ -  |
|------------|----------------|----------|--------------------------|-------------------|-------------|-----------|--------------|-----------------------|-----------|-------------------|------------|---------|------|
| « < 1      | - 12 (12 всего | o) > »   |                          |                   |             |           |              |                       |           | ↓ <sup>A</sup> Co | ртировка 1 | ю умолч | анию |
| Группа     | ∎⊥≓ ×<br>ID    | Дата     | Дата<br>оконча<br>дежуро | ↓↑<br>ния<br>ства | \$10 ↓      | Логин ↓↑  | ↓↑<br>Статус | Комментарий           |           | Длина<br>10       | і реестра  | \$      | 8    |
| Группа     | #000031        | 2023-08- |                          |                   | Иванов Иван | Krasnodar | В            | Отключенные агенты: Р | Net: - Ar | енты Про          | тей - мигр | ация    | C    |

После выбора длины реестра для сохранения выбранной длины надо нажать на кнопку 🖺.

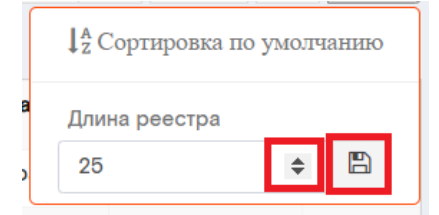

Также возможно произвести возврат к сортировке списков по умолчанию (происходит сортировка по ID).

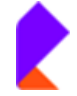

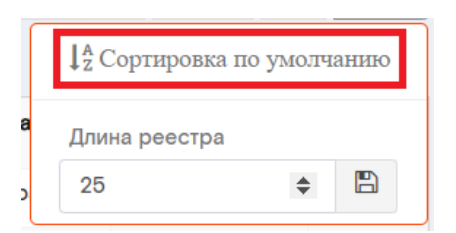

# Просмотр дежурств

В подразделе «Журнал дежурств» для просмотра дежурств надо раскрыть Группы, нажав левой клавишей мыши на нужную группу, зайти в нужную Группу.

| 🗶 Журнал                     | 15:42 / Понедельник, 21 августа 2023<br>Реестр дажурста                                     |                     |                 |                            |                            |                                  |           |              |                                     |
|------------------------------|---------------------------------------------------------------------------------------------|---------------------|-----------------|----------------------------|----------------------------|----------------------------------|-----------|--------------|-------------------------------------|
| 🧈 Журнал мониторинга         | 💉 Группы — +                                                                                | - поиск п           | о всем поля     | 4- ¥                       |                            |                                  |           |              |                                     |
| Ш Журнал дежурств            | - ПАО "Ростелеком"                                                                          | а «                 | 1 - 12 (12 всел | (o) > >                    |                            |                                  |           |              |                                     |
| Дежурные действия Статистика | <ul> <li>Центр компетенций мониторинга ИТ<br/>сервисов</li> <li>Детера Корсиовар</li> </ul> | Γpynna <u>↓</u> †   |                 | Дата <b>⊥</b> †<br>начала  | Дата ⊥†<br>окончания       | ΦИΟ ↓↑                           | Логин ⊥†  | ↓†<br>Статус | Ком                                 |
| Помощь                       | <ul> <li>крина краснодар</li> <li>круппа Санкт-Петербург</li> </ul>                         | 2                   | -               | дежурства                  | дежурства                  |                                  |           |              |                                     |
| <b>Ф</b> Настройки           | > Группа Саранск                                                                            | Группа<br>Краснодар | #000031         | 2023-08-<br>02<br>03:06:24 |                            | Иванов Иван<br>Иванович          | Krasnodar | работе       | Отк<br>в Тр<br>sks0<br>sks0<br>- so |
|                              |                                                                                             | Группа<br>Краснодар | #000030         | 2023-08-<br>02<br>02:24:49 | 2023-08-<br>02<br>03:06:24 | Степанов<br>Степан<br>Степанович | Kras      | Закрыто      | Отк<br>в Тр<br>sks0<br>sks0<br>- so |
|                              |                                                                                             | Группа<br>Краснодар | #000029         | 2023-08-<br>02 11:41:49    | 2023-08-<br>02<br>02:24:49 | Иванов Иван<br>Иванович          | Krasnodar | Закрыто      | OTK<br>B Tp<br>sks0<br>sks0<br>- so |
|                              |                                                                                             | Группа<br>Краснодар | #000028         | 2023-08-<br>01 12:41:58    | 2023-08-<br>02 11:41:49    | Степанов<br>Степан               | Kras      | Закрыто      | Отк.<br>в Тр                        |

| Группы – +                                                        |  |
|-------------------------------------------------------------------|--|
| <ul> <li>ПАО "Ростелеком"</li> </ul>                              |  |
| <ul> <li>Центр компетенций мониторинга ИТ<br/>сервисов</li> </ul> |  |
| > Группа Краснодар                                                |  |
| > Группа Санкт-Петербург                                          |  |
| > Группа Саранск                                                  |  |
|                                                                   |  |

Справа открывается окно с информацией о дежурствах в выбранной группе.

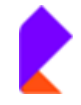

| Реестр дежурств  |           |                                 |                            |                            |                                  |           |              |                                                                                                    |
|------------------|-----------|---------------------------------|----------------------------|----------------------------|----------------------------------|-----------|--------------|----------------------------------------------------------------------------------------------------|
| Группы – +       | - поиск п | о всем полям<br>1 - 14 (14 всег | - ~                        |                            |                                  |           |              |                                                                                                    |
|                  | ID ↓†     | Группа ↓↑                       | Дата                       | Дата                       | Φ <b>NO</b> ↓†                   | Логин ↓↑  | ↓†<br>Статус | Коњ                                                                                                    |
| > Группа Саранск | #000017   | Группа<br>Краснодар             | 2024-07-<br>07<br>01:34:03 | 2024-07-<br>07<br>01:34:36 | Иванов Иван<br>Иванович          | Krasnodar | Закрыто      | OTK<br>B TF:<br>sksi<br>- sc<br>Trut<br>Kski<br>CKC<br>no :<br>sksi<br>CKC<br>CC<br>CC<br>CC<br>CC<br>CC<br>CC<br>CC<br>CC<br>CC<br>CC<br>CC<br>CC |
|                  | #000018   | Группа<br>Краснодар             | 2024-07-<br>07<br>01:34:36 | 2024-07-<br>07<br>01:34:59 | Степанов<br>Степан<br>Степанович | Kras      | Закрыто      | True<br>sksi<br>Скс                                                                                                    |

Для просмотра информации по конкретному дежурству (Карточки дежурства) надо нажать на его ID левой клавишей мыши.

| - поиск по                  | всем полям          | - ~                        |                                   |                                  |           |              |                                                                        | <b>Q</b> Поиск | ×       | ≣Q     | Ξ               | ¢ .      |
|-----------------------------|---------------------|----------------------------|-----------------------------------|----------------------------------|-----------|--------------|------------------------------------------------------------------------|----------------|---------|--------|-----------------|----------|
| « < 1·                      | - 12 (12 всего      | o) > »                     |                                   |                                  |           |              |                                                                        |                |         |        |                 |          |
| Группа ↓↑                   | 1↓ <b>≓</b> ×<br>ID | Дата                       | Дата ↓↑<br>окончания<br>дежурства | ΦΝΟ ↓↑                           | Логин ↓↑  | ↓†<br>Статус | Комментарий                                                            |                |         |        | ↓†              | Действия |
| Группа<br>Краснода <u>;</u> | #000031             | 2023-08-<br>02<br>03:06:24 |                                   | Иванов Иван<br>Иванович          | Krasnodar | В<br>работе  | Отключенные агентыя<br>м<br>в<br>Т;<br>о <sup>.</sup><br>Смолялому г., | : PNet: - Аген | нты Про | отей - | ция<br>в<br>ция |          |
| Группа<br>Краснодар         | #000030             | 2023-08-<br>02<br>02:24:49 | 2023-08-<br>02<br>03:06:24        | Степанов<br>Степан<br>Степанович | Kras      | Закрыто      | Отключенные агенты:<br>м<br>в<br>Т;<br>о<br>С, ,                       | : PNet: - Аген | нты Прс | отей - | ия<br>в<br>ия   |          |
| Группа<br>Краснодар         | #000029             | 2023-08-<br>02 11:41:49    | 2023-08-<br>02<br>02:24:49        | Иванов Иван<br>Иванович          | Krasnodar | Закрыто      | Отключенные агенты:<br>м<br>в                                          | : PNet: - Аген | нты Про | отей - | ,ИЯ<br>B        |          |

Открывается карточка дежурства.

В карточке дежурства располагаются 2 закладки:

- Дежурство
- Отчет

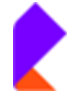

| Pe | естр дежурств / Карто | чка дежурства                                                                         |                        |
|----|-----------------------|---------------------------------------------------------------------------------------|------------------------|
|    | Дежурство От          | чет                                                                                   |                        |
|    | Карточка дежу         | рства                                                                                 | Коми                   |
|    | Дата начала           | 02-08-2023 02:24:49                                                                   | Отк                    |
|    | Дата окончания        | 02-08-2023 03:06:24                                                                   | PNe<br>- Ar            |
|    | Группа                | ПАО "Ростелеком" > Центр<br>компетенций мониторинга ИТ<br>сервисов > Группа Краснодар | - r12<br>- sk:<br>Tpyc |
|    | Статус                | Закрыто                                                                               | - sk:                  |
|    | ΦΝΟ                   | Степанов Степан Степанович                                                            | - so                   |
|    | Логин                 | Kras                                                                                  | Смо                    |

#### Закладка «Дежурство».

В закладке «Дежурство» в окне «Карточка дежурства» располагается информация: дата начала/окончания дежурства; ФИО дежурного, его логин; статус дежурства. В окне «Комментарий» внесен комментарий дежурного по данному дежурству.

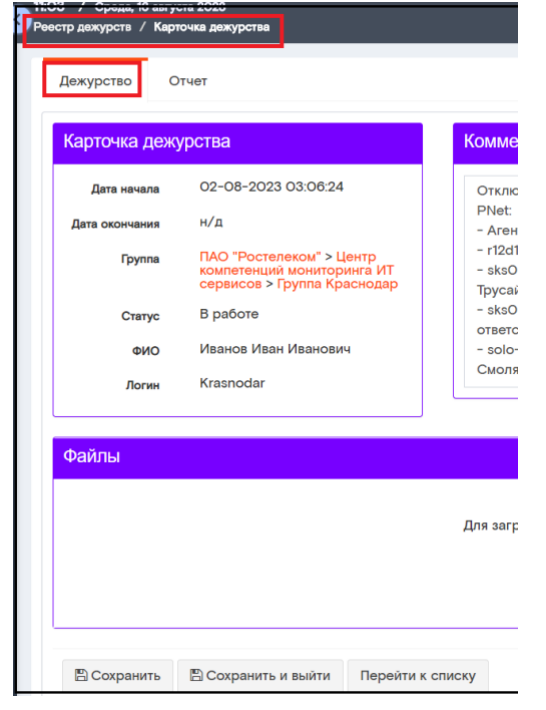

В окне «Навигация» возможен просмотр Предыдущих и Последующих (при наличии) дежурств.

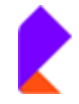

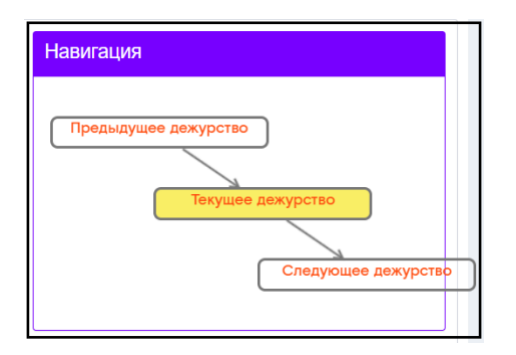

В Карточке дежурства отображается Текущее дежурство ( Текущее дежурство ).

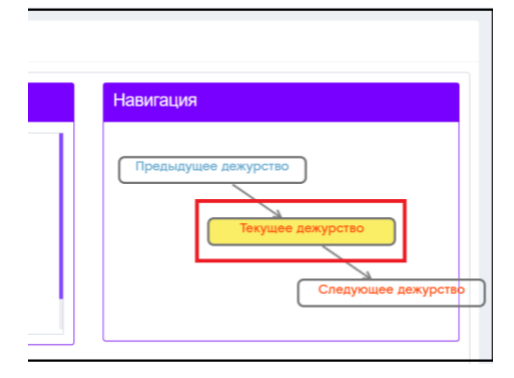

Для перехода в Предыдущее дежурство надо нажать на кнопку

Предыдущее дежурство

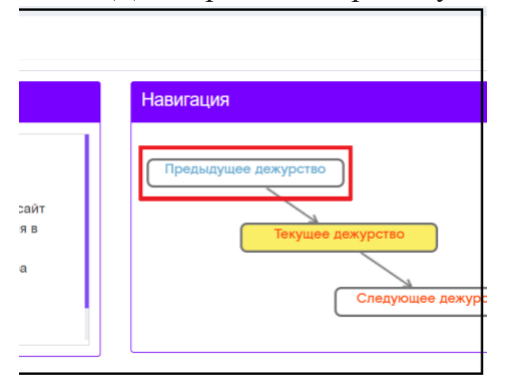

Осуществлен переход в Карточку дежурства. Теперь в Навигации это дежурство отображается, как Текущее дежурство.

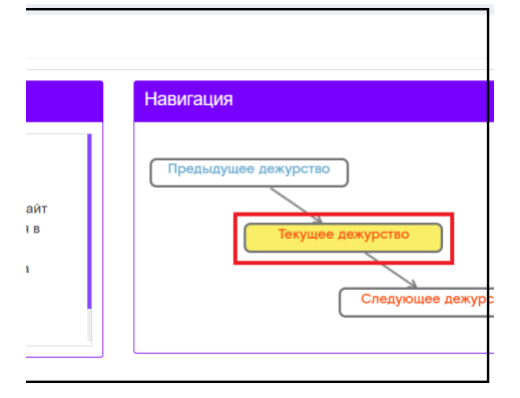

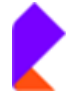

В окне «Файлы» возможно просмотреть приложенные файлы по данному дежурству 9при их наличии).

| Чтобы скачать файл надо нажать на значок 🛃. |  |                         |          |         |         |          |      |        |        |
|---------------------------------------------|--|-------------------------|----------|---------|---------|----------|------|--------|--------|
| 💸 <u>Закладка «Отчет».</u>                  |  |                         |          |         |         |          |      |        |        |
| Логин Krasnodar                             |  |                         |          |         |         |          |      |        |        |
| Файлы                                       |  | Допустимые типы файлов: | Jpg Jpog | png bmp | tif doc | docx txt | (nf) | xis xi | sx) (p |
| O.1 MB                                      |  |                         |          |         |         |          |      |        |        |

В закладку «Отчет» заложены стандартные Первостепенные и Второстепенные действия дежурного за смену. Можно просмотреть какое количество каждого действия за смену сделал дежурный.

| Реестр дежурств / Отчет дежурства                                                                          |                                                                                                    |
|----------------------------------------------------------------------------------------------------|----------------------------------------------------------------------------------------------------|
| Дежурство Отчет                                                                                            |                                                                                                    |
| Первостепенные                                                                                             | Второстепенные                                                                                                    |
| Контроль и восстановление агентов мониторинга в ВМС PNet и TrueSight отключенных в ходе несения дежурства. | Контроль и анализ поступающих оповещений в<br>системе мониторинга IP SLA каналов КСПД,<br>оповещение ответственных сотрудников в случае |
| Чтобы выйти из Карточки дежурсти                                                                           | Ва, надо нажать на кнопку Перейти к списку.                                                                                             |

#### Редактирование дежурства

Также существует возможность редактировать Карточку дежурства (для пользователей с

доступом редактирования). Для этого на строке нужного дежурства надо нажать на кнопку столбце «Действия».

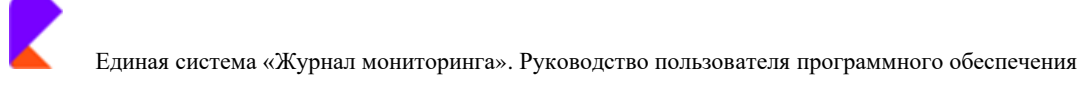

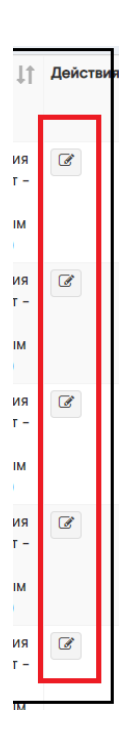

Откроется Карточка дежурства.

ጳ <u>Закладка «Дежурство».</u>

Внести изменения можно в окно «Комментарий».

| 1200 / Срада, 10 августа 2020<br>Реестр дажурств / Карточка дажурства |                              |                      |
|-----------------------------------------------------------------------|------------------------------|----------------------|
| Дежурство Отчет                                                       |                              |                      |
| Карточка дежурства                                                    | Комментарий                  | Навигация            |
| Дата начала 02-08-2023 03:06:24                                       | Отключенные агенты:<br>PNet: | Предыдущее дежурство |

В окно «Файлы» можно приложить документацию. Приложить документы можно перетацив их в окно «Файлы» или скопировать, кликнув левой клавишей мыши.

| Файлы                         | Допустниме типы фейлов: jpg jpeg png bmp till doc dock, bit ntf sis sisk pdf 间 |
|-------------------------------|--------------------------------------------------------------------------------|
|                               | Для загрузки, перетащите файл сюда (или кликните).                             |
|                               |                                                                                |
| 🖺 Сохранить И выйти Перейти к | списку                                                                         |

Из списка выбрать нужный файл, нажать «Открыть»

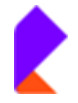

| здать папі | ĸy   |    |                  | 8≡ •                  | • •                           |
|------------|------|----|------------------|-----------------------|-------------------------------|
| • Имя      | ^    |    | Дата изменения   | Тип                   | Размер                        |
|            |      |    | 30.06.2023 14:28 | Папка с файлами       |                               |
|            |      |    | 15.05.2023 16:04 | Папка с файлами       |                               |
| 12         |      |    | 14.08.2023 10:28 | Лист Microsoft Ex     | 19 K                          |
| 100        |      |    | 11.08.2023 16:23 | Файл "PNG"            | <sup>89 К</sup> тарий         |
| 1          |      | 21 | 26.07.2021 14:32 | Adobe Acrobat D       | 12 579 K                      |
|            |      |    | 16.08.2023 10:32 | Документ Місгозо      | 970 K                         |
| 2          |      |    | 09.08.2023 11:57 | Лист Microsoft Ex.,   | 11 кенные аге                 |
|            |      |    | 16.08.2023 10:37 | Документ Містозо      | 2 945 K                       |
|            |      |    | 16.08.2023 10:04 | Документ Microso      | 254 K                         |
| 1          | _    |    | 16.08.2023 11:10 | Документ Місгозо      | 637 K 12hd1 ks r              |
|            | Тест |    | 16.08.2023 11:14 | Документ Містозо      | 127 K                         |
| 2          |      |    | 16.08.2023 9:32  | Документ Microso      | 17 Ktb050.ks.                 |
| ×          |      |    | 10.08.2023 16:42 | Лист Microsoft Ex.,   | 16 Квенным                    |
|            |      | •  | 16.02.2023 17:49 | Документ Microso      | 36 649 Кnz-pl (наг<br>эму Р.) |
| <          |      |    |                  |                       |                               |
| айла: Те   | ect  |    | ~                | Пользовательские фай. | лы ~                          |
|            |      |    |                  | Открыть 💌 О           | тмена                         |
|            |      |    |                  |                       | Для загрузки, пере            |

#### Файл прикреплен

| Joren trasticuar  | ·                                   | L      |          |       |           |        |       |        |
|-------------------|-------------------------------------|--------|----------|-------|-----------|--------|-------|--------|
| Файлы             | Допустилые типы файлов: (jpg) (jpeg | png) ( | bmp (tif | doc d | locx (tx) | ) (nt) | xla ( | xlex ( |
| O1 MB<br>Tectdocx |                                     |        |          |       |           |        |       |        |

Также возможно удалить прикрепленный файл. Для удаления надо нажать на значок После появления всплывающего окна «Удалить файл?» выбрать Удалить в случае подтверждения удаления файла или Нет в случает отмены удаления.

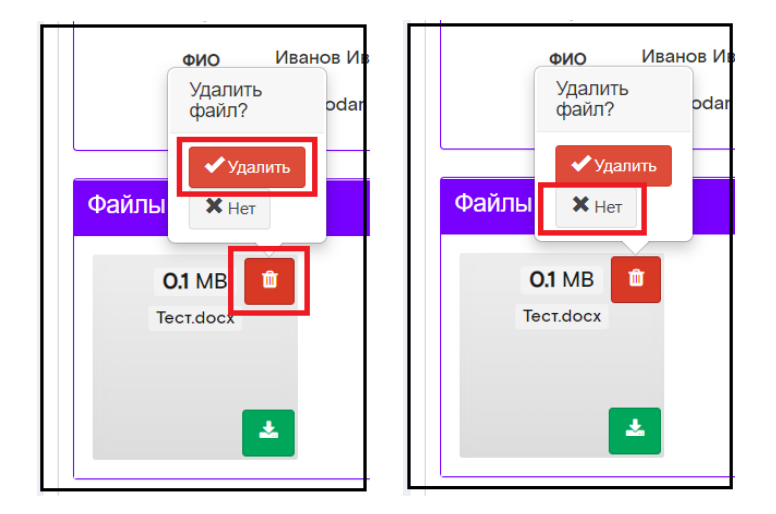

#### 🔅 <u>Закладка «Отчет».</u>

В закладке «Отчет» возможно изменить количество действий за смену. После внесения изменений надо нажать на кнопку Сохранить .

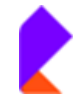

| стр дежурств / Отчет дежурства                                                                                                    |   |                                                                                                    |   |
|----------------------------------------------------------------------------------------------------|---|----------------------------------------------------------------------------------------------------|---|
| Дежурство Отчет                                                                                                    |   |                                                                                                    |   |
| Первостепенные                                                                                                    |   | Второстепенные                                                                                                    |   |
| Контроль и восстановление агентов мониторинга в<br>BMC PNet и TrueSight отключенных в ходе несения<br>дежурства.                                              | 1 | Восстановление работоспособности дашбордов, на<br>которые веведены данные с систем мониторинга.<br>(количество)                                                                             | 0 |
| Оповещение ответственных в соответствующих чатах<br>месенджеров при поступлении событий от систем<br>мониторинга (деградация, недоступность портов, и<br>тд). | 0 | Контроль и анализ поступающих оповещений в<br>системе мониторинга IP SLA каналов КСПД,<br>оповещение ответственных сотрудников в случае<br>возникновения аварийных событий (количество раз) | 1 |
| Оповещение ответственных звонком при<br>возникновении событий типа critical от систем<br>испитательных полежившие голосом                                     | 0 | Мониторинг и восстановление работоспособности<br>площадок и функциональных тестов в системе<br>носиторинга АТАН (количество)                                                                | 1 |

#### Создание нового дежурства

Для создания нового дежурства в разделе «Журнал мониторинга» необходимо зайти в 💮 Принять дежурство 🔻

| полт | разлеп | «Журнал | лежурств». | лапее наж | ать на | кнопк   |
|------|--------|---------|------------|-----------|--------|---------|
| под  | лаздел | (Myphan | demyperb", | далее пал | arb ma | KIIOIIN |

| 🔶 Журнал 🛛                                                                    | 16:21 / Пятница, 15 сентября 2023<br>Реестр дежурств              |                                                                                                    | 💿 Иванов Иван Иванович 🧴 🚨                          |
|-------------------------------------------------------------------------------|-------------------------------------------------------------------|----------------------------------------------------------------------------------------------------|-----------------------------------------------------|
| <ul> <li>Журнал мониторинга </li> <li>Журнал дежурств</li> </ul>              | Группы – +                                                        | - поиск по всем полям - • • • • • • • • • • • • • • • • • •                                                                                | Q Поиск × і≣Q ≡                                     |
| <ul> <li>Дежурные действия</li> <li>Статистика</li> <li>ИТ-Сервисы</li> </ul> | <ul> <li>Центр компетенций мониторинга ИТ<br/>серенсов</li> </ul> | ID         ↓↑         Группа         ↓↑         Дата окончания дежурства           «         <         1 - 0 (0 scoro)         >         > | ∬ ФИО ∐↑ Логин ∐↑ Статус ∐↑ Комментарий ∐↑ Дейстаня |

### В случае необходимости выбрать Группу.

|         | Принять дежурство ▼ |
|---------|---------------------|
| оммента | Краснодар           |
|         | Санкт-Петербург     |

Откроется карточка нового дежурства.

<u>Закладка «Дежурство».</u> \*

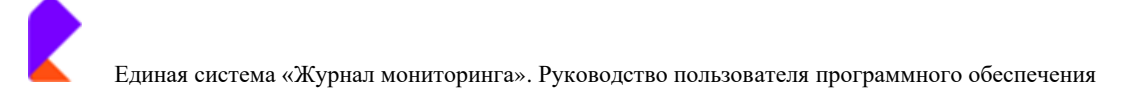

#### Внести информацию о дежурстве в окно «Комментарий», в окно «Файлы» приложить д

| журные действия               | Карточка дежу                                            | рства                                                                                                    | Комментарий                                                                       | Навигация                                            |
|-------------------------------|----------------------------------------------------------|----------------------------------------------------------------------------------------------------|-----------------------------------------------------------------------------------|------------------------------------------------------|
| атистика<br>Сервисы<br>иощь ( | Дата начала<br>Дата окончания<br>Группа<br>Статус<br>ФИО | 15-09-2023 04:36:39<br>н/д<br>ПАС "Рестапяном" > Центр<br>контегенция искноторника ит<br>серенкса > Группа Краснодар<br>В работе<br>Изанов Иван Ивенович | Отключенные агенты:<br>PNet                                                       | Предмаушее декурство<br>Текушее декурство            |
|                               | Файлы                                                    |                                                                                                    | Долустичние типы файлол: јуд<br>Для загрузки, перетаците файл сюда (или кликните) | (peg) peg (beg) (t) (doo) doox (bt) (t) (db) (doo) p |
|                               |                                                          |                                                                                                    |                                                                                   |                                                      |

Приложить документы можно перетащив их в окно «Файлы» или скопировать, кликнув левой клавишей мыши.

| арточка деж   | урства                                                                                | Комментарий                                       | Навигация                                      |
|---------------|---------------------------------------------------------------------------------------|---------------------------------------------------|------------------------------------------------|
| Дата начала   | 02-08-2023 03:06:24                                                                   | (                                                 |                                                |
| ата окончания | н/д                                                                                   | 1.<br>                                            | Предыдущее дежурство                           |
| Tpynna        | ПАО "Ростелеком" > Центр<br>компетенций мониторинга ИТ<br>сервисов > Группа Краснодар | A and Angel                                       | Текущее дежурство                              |
| Статус        | В работе                                                                              |                                                   |                                                |
| ΦNO           | Иванов Иван Иванович                                                                  |                                                   |                                                |
| Логин         | Krasnodar                                                                             |                                                   |                                                |
|               |                                                                                       |                                                   |                                                |
| аилы          |                                                                                       | Допустимые тилы файлов: ро                        | ng ping bimp tif doc docx txt rtf xis xisx pdf |
|               |                                                                                       | Для загрузки, перетащите файл сюда (или кликните) | L                                              |

Из списка выбрать нужный файл, нажать «Открыть»

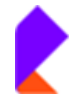

| Имя        |    | Дата изменения   | Тип                  | Размер    |
|------------|----|------------------|----------------------|-----------|
| 1          |    | 30.06.2023 14:28 | Папка с файлами      |           |
| 1          |    | 15.05.2023 16:04 | Папка с файлами      |           |
|            |    | 14.08.2023 10:28 | Лист Microsoft Ex    | 19 K      |
| 1          |    | 11.08.2023 16:23 | Файл "PNG"           | 89 K      |
| 2          | 21 | 26.07.2021 14:32 | Adobe Acrobat D      | 12 579 K  |
|            |    | 16.08.2023 10:32 | Документ Microso     | 970 K     |
|            |    | 09.08.2023 11:57 | Лист Microsoft Ex.,  | 11 K      |
|            |    | 16.08.2023 10:37 | Документ Microso     | 2 945 K   |
|            |    | 16.08.2023 10:04 | Документ Microso     | 254 K     |
| WE:        |    | 16.08.2023 11:10 | Документ Microso     | 637 K     |
| 🖉 Тест     |    | 16.08.2023 11:14 | Документ Місгозо     | 127 K     |
|            |    | 16.08.2023 9:32  | Документ Microso     | 17 K 11   |
| X          |    | 10.08.2023 16:42 | Лист Microsoft Ex    | 16 Kje    |
|            |    | 16.02.2023 17:49 | Документ Microso     | 36 649 Kn |
|            |    |                  |                      |           |
| ٢          |    |                  |                      |           |
| айла: Тест |    | ~                | Пользовательские фай | лы ~      |
|            |    |                  | Открыть 💌 От         | гмена     |
|            |    | -                |                      | lie       |

#### Файл прикреплен

|        | L]                                 | _     |     |         |      |      |            |           |
|--------|------------------------------------|-------|-----|---------|------|------|------------|-----------|
| Файлы  | Допустимые типы файлов: Јрд – Јрез | ) png | bmp | tif doc | docx | (bit | (rtf) (xli | ) (xix) ( |
| O.1 MB |                                    |       |     |         |      |      |            |           |

#### 🔅 <u>Закладка «Отчет».</u>

В закладке «Отчет» внести количество действий за смену по каждому пункту действий,

| ажать на кнопку                                                                                                    | 🖺 Сохранить                                                                                                    | или | Сохранить и выйти (если вся информация внесена).                                                                                          |
|----------------------------------------------------------------------------------------------------|----------------------------------------------------------------------------------------------------|-----|----------------------------------------------------------------------------------------------------|
| Дежурство Отчет<br>Первостепенные                                                                                                    |                                                                                                    |     | Второстепенные                                                                                                    |
| Контроль и восстановление<br>ВМС PNet и TrueSight отклог<br>дежурства.<br>Создание FAIL\UP\DONE\IN<br>Телеграм (Состояние ИТ, IT Е<br>Аварии B28, Аварии B2С, Кат<br>Взаимодействие) по авариям<br>сетях Через ОТРС (Массовы | агентов мониторинга в<br>ченных в ходе несения<br>FO в чатах месенджеров<br>imergency, CC Emergency,<br>налы платежей,<br>на системах, сервисах и<br>й сбой)<br>ить и выйти<br>Перейти к сл | О   | Контроль и анализ поступающих оповещений в опоеещение ответственных сотрудников в случае возникновения аварийных событий (количество раз) |

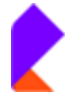

### 4.1.2 Журнал событий

В подразделе «Журнал событий» располагается список событий журнала.

### 4.1.3 Дежурные действия

В подразделе «Дежурные действия» располагается список стандартных действий сотрудника за дежурство с возможностью добавления и редактирования этого списка.

**Вносить новые действия сотрудников может только Администратор/Начальник.** 

#### Просмотр дежурных действий

Для просмотра общего списка действий, которые может сделать дежурный за смену достаточно зайти в подраздел «Дежурные действия».

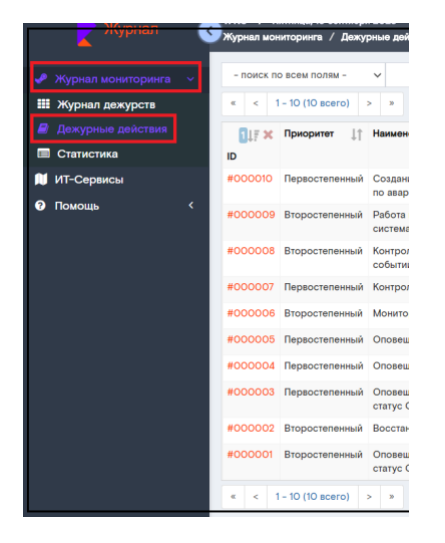

#### Редактирование дежурных действий

Для внесения изменений в наименование действия в списке действий, которые может сделать дежурный за смену, предусмотрена возможность редактирования (для пользователей с доступом

редактирования). Для этого на строке нужного дежурства надо нажать на кнопку 🦉 в столбце «Действия».

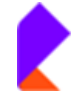

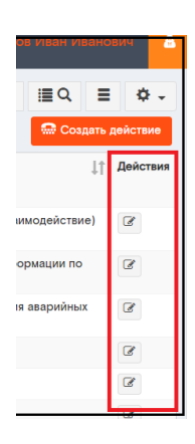

Открывается окно действия. После внесения изменений надо нажать на кнопку Сохранить и выйти

| Активен                              |
|--------------------------------------|
|                                      |
|                                      |
| 🖺 Сохранить и выйти Перейти к списку |

#### Создание дежурных действий

Для добавления новых стандартных действий, которые может сделать дежурный за смену, в разделе «Дежурные действия» предусмотрена кнопка Создать действие.

| Журнал мониторинга / Дежурные действия | -              | Твано | a Haan Ha | ансы    | H       |
|----------------------------------------|----------------|-------|-----------|---------|---------|
| - поиск по всем полям - 🗸              | <b>Q</b> Поиск | ×     | ≣Q        | ≡       | ¢.      |
| «         <                            |                |       | 💮 Созг    | цать де | йствие  |
| іцтр х Приоритет Ц↑ Наименование<br>ID |                |       |           | ļ↑ Д    | ействия |
|                                        |                |       |           | •       |         |

После нажатия на нее открывается окно «Дежурные действия» - «Новое действие».

Надо внести Наименование действия, выбрать приоритет и при необходимости проставить чекбокс «Активен». После внесения данных нажать на кнопку Сохранить и выйти .

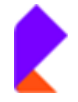

| Дежурные действия / Новое действие |                  |           |              |      |
|------------------------------------|------------------|-----------|--------------|------|
| Новое действие                     |                  |           |              |      |
| Наименование*                      |                  | При<br>Ак | первостепенн | ый * |
| В Сохранить Сохранить и выйти      | Перейти к списку |           |              |      |

Приоритет выбирается из выпадающего списка.

| Приоритет | Первостепенный |
|-----------|----------------|
| Активен   |                |
|           | Первостепенный |
|           | Второстепенный |
|           |                |

Чек-бокс «Активен», если данное дежурное действие должно быть добавлено в список для отчета. Если дежурное действие не надо добавлять в список для отчета, то чек-бокс не проставляется.

### 4.1.4 Статистика

В подразделе «Статистика» возможно просмотреть информацию по действиям дежурного за определенный период времени. Статистика по выбранным атрибутам отражается в виде таблицы и графиков.

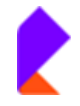

|   | T without       | 🗩 Журнал мониторинга                                                                          | / Статистика                                                         |                                     |                                     | -                                 |                  |  |  |  |  |  |
|---|-----------------|-----------------------------------------------------------------------------------------------|----------------------------------------------------------------------|-------------------------------------|-------------------------------------|-----------------------------------|------------------|--|--|--|--|--|
| ≁ |                 | Фильтр                                                                                        |                                                                      |                                     |                                     |                                   |                  |  |  |  |  |  |
|   | Журнал дежурств | Период с 11-09-2023 до 18-09-2023                                                             |                                                                      |                                     |                                     |                                   |                  |  |  |  |  |  |
|   | Статистика      | Группа                                                                                        | Synna - He ysadeho -                                                 |                                     |                                     |                                   |                  |  |  |  |  |  |
| N | ИТ-Сервисы      | Пользователь                                                                                  | Пользователь - не указано -                                          |                                     |                                     |                                   |                  |  |  |  |  |  |
| 0 | Помощь <        | Полько Актие                                                                                  | вные дежурные дейс                                                   | твия                                |                                     |                                   |                  |  |  |  |  |  |
|   |                 |                                                                                               |                                                                      |                                     |                                     |                                   |                  |  |  |  |  |  |
|   |                 | Показать статис                                                                               | стику                                                                |                                     |                                     |                                   |                  |  |  |  |  |  |
|   |                 |                                                                                               |                                                                      |                                     | -                                   |                                   |                  |  |  |  |  |  |
|   |                 | Статистика за                                                                                 | период с 11-09-                                                      | 2023 ПО 18-09-2023 Скачать ехсе     | 8                                   |                                   |                  |  |  |  |  |  |
|   |                 | Перечень действ                                                                               | зий дежурного 🔺                                                      | 11-09-2023                          | 12-09-2023                          | 13-09-2023                        | 14-09-2023       |  |  |  |  |  |
|   |                 |                                                                                               |                                                                      | Полная смена, согласно расписанию 🔺 | Полная смена, согласно расписанию 🔺 | Полная смена, согласно расписанию | Полная смена, со |  |  |  |  |  |
|   |                 | Восстановление<br>работоспособно<br>которые веведен                                           | сти дашбордов, на<br>ны данные с систем                              | 0                                   | 0                                   | 0                                 | 0                |  |  |  |  |  |
|   |                 |                                                                                               |                                                                      |                                     |                                     |                                   |                  |  |  |  |  |  |
|   |                 | Контроль и анал<br>оповещений в си<br>мониторинга IP S<br>оповещение отви<br>сотрудников в си | из поступающих<br>истеме<br>SLA каналов КСПД,<br>етственных<br>тучае | 0                                   | 0                                   | 2                                 | 0                |  |  |  |  |  |

Окно «Фильтр» предназначено для получения статистики по дежурствам за определенный период времени определенного сотрудника/сотрудников.

| Фильтр         |                                   |  |  |  |  |  |  |  |
|----------------|-----------------------------------|--|--|--|--|--|--|--|
| Период с       | 11-09-2023 до 18-09-2023          |  |  |  |  |  |  |  |
| Группа         | - не указано -                    |  |  |  |  |  |  |  |
| Пользователь   | - не указано -                    |  |  |  |  |  |  |  |
| 🗆 Только Акти  | Только Активные дежурные действия |  |  |  |  |  |  |  |
| Показать стати | Показать статистику               |  |  |  |  |  |  |  |

Для этого надо в строке Период из выпадающего списка выбрать нужные даты (с...до...)

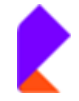

| Период с        | 01-0 | 8-20 | 023 |       | _ <i>F</i> | <b>io</b> 31 | 1-08-  | 202 | Период с 01-07-2023       |        | до   | 31-0  | 8-20 | 023 |           |           |      |    | ٦ |
|-----------------|------|------|-----|-------|------------|--------------|--------|-----|---------------------------|--------|------|-------|------|-----|-----------|-----------|------|----|---|
| Группа          | «    |      | Авг | уст 2 | 023        |              | *      |     | Группа                    |        |      | «     |      | Авг | уст 2     | 023       |      | »  |   |
|                 | Пн   | Вт   | Ср  | Чт    | Πт         | C6           | Вс     |     |                           |        |      | Пн    | Βт   | Ср  | Чт        | Пт        | C6   | Вс |   |
| Пользователь    | 31   | 1    | 2   | 3     | 4          | 5            | 6      | ]   | Пользователь              |        |      | 31    | 1    | 2   | 3         | 4         | 5    | 6  |   |
|                 | 7    | 8    | 9   | 10    | 11         | 12           | 13     |     |                           |        |      | 7     | 8    | 9   | 10        | 11        | 12   | 13 |   |
| Показать статис | 14   | 15   | 16  | 17    | 18         | 19           | 20     |     | Показать статистику       |        |      | 14    | 15   | 16  | 17        | 18        | 19   | 20 |   |
|                 | 21   | 22   | 23  | 24    | 25         | 26           | 27     | -   |                           |        |      | 21    | 22   | 23  | 24        | 25        | 26   | 27 |   |
| татистика за    | 28   | 29   | 30  | 31    | 1          | 2            | 3      | -0  |                           |        |      | 28    | 29   | 30  | 31        | 1         | 2    | 3  |   |
|                 | 4    | 5    | 6   | 7     | 8          | 9            | 10     |     | татистика за период с     | 24-08- | 202  | 4     | 5    | 6   | 7         | 8         | 9    | 10 |   |
| Перечень действ |      |      | 0   | исти  | ΙТЬ        |              |        |     | еречень действий дежурног | 0 🔺    | 24-0 | -     | 0    | 0   | ,<br>MCTI | ITL.      | 0    | .0 | 2 |
|                 |      |      |     |       | 80         | :00          | - 20:0 | 00  |                           |        | 08:0 | 0 - 2 | 0:00 |     | 20:0      | )() - ()( | 08:0 | 0  | J |

Из выпадающего списка меню выбрать группу/группы.

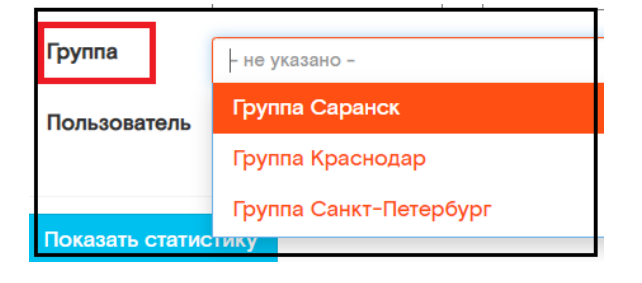

Найти нужного пользователя/пользователей, следуя подсказке.

| Группа          | × Группа Краснодар                              |
|-----------------|-------------------------------------------------|
| Пользователь    | - не указано -                                  |
|                 | Пожалуйста, введите еще хотя бы 1 символ        |
| Показать стат   | истику                                          |
|                 |                                                 |
| Пользователь    | И                                               |
|                 | Администратор / sergei.sidorov@rtkit.ru / admin |
| Показать статис | Иванов Иван Иванович / Krasnodar                |
|                 | Павлов Павел Павлович / Srnsk                   |
| Статистика за   | Семенов Семен Семенович / Saransk               |
|                 | Система / marvin@qwerty.com / marvin            |
| Перечень действ | Степанов Степан Степанович / Kras               |
|                 |                                                 |

В случае, когда нужно вывести статистику только по действиям дежурного, попадающим в список для отчета, проставить чек-бокс «Только активные дежурные действия».

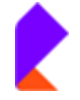

| Только Активные дежурные действия |                                      |  |  |  |  |  |  |  |  |
|-----------------------------------|--------------------------------------|--|--|--|--|--|--|--|--|
| Нажать на кно                     | Пку Показать статистику              |  |  |  |  |  |  |  |  |
| Фильтр                            |                                      |  |  |  |  |  |  |  |  |
| Период с                          | 11-09-2023 до 18-09-2023             |  |  |  |  |  |  |  |  |
| Группа                            | <ul> <li>Группа Краснодар</li> </ul> |  |  |  |  |  |  |  |  |
| Пользователь                      | × Павлов Павел Павлович / Srnsk      |  |  |  |  |  |  |  |  |
| Только Активные дежурные действия |                                      |  |  |  |  |  |  |  |  |
| Показать статистику               |                                      |  |  |  |  |  |  |  |  |

Открывается статистика в виде таблицы перечня действий дежурного и графика просмотра данных.

| Статистика за период с 25-08                                                                                                    | татистика за период с 25-08-2023 по 01-09-2023 |                 |                 |                 |                 |                 |                 |       |  |  |  |
|----------------------------------------------------------------------------------------------------|------------------------------------------------|-----------------|-----------------|-----------------|-----------------|-----------------|-----------------|-------|--|--|--|
| Перечень действий дежурного 🔺                                                                                                    | 25-08-2023                                     |                 | 26-08-2023      |                 | 27-08-2023      |                 | 28-08-2023      |       |  |  |  |
|                                                                                                    | 08:00 - 20:00 🔺                                | 20:00 - 08:00 🔺 | 08:00 - 20:00 🔺 | 20:00 - 08:00 🔺 | 08:00 - 20:00 🔺 | 20:00 - 08:00 🔺 | 08:00 - 20:00 🛸 | 20:00 |  |  |  |
| Восстановление<br>работоспособности дашбордов, на<br>которые веведены данные с систем<br>мониторинга. (количество)                                                                                  | 0                                              | 0               | 0               | 0               | 0               | 0               | 0               | 0     |  |  |  |
| Контроль и анализ поступающих<br>оповещений в системе<br>мониторинга IP SLA каналов КСПД<br>оповещение ответственных<br>сотрудников в случае<br>возникновения аварийных событий<br>(количество раз) | 0                                              | 0               | 0               | 0               | 0               | 0               | 0               | 0     |  |  |  |
| Контроль и восстановление<br>агентов мониторинга в BMC PNet и<br>TrueSight отключенных в ходе<br>несения дежурства.                                                                                 | 0                                              | 0               | 0               | 0               | 0               | 0               | 0               | 0     |  |  |  |
| Мониторинг и восстановление<br>работоспособности площадок и<br>функциональных тестов в системе<br>мониторинга ATOM. (количество)                                                                    | 0                                              | 0               | o               | 0               | 0               | 0               | o               | 0     |  |  |  |
|                                                                                                    | 0                                              | 0               | 0               | 0               | 0               | 0               | 0               | 0     |  |  |  |

График просмотра данных.

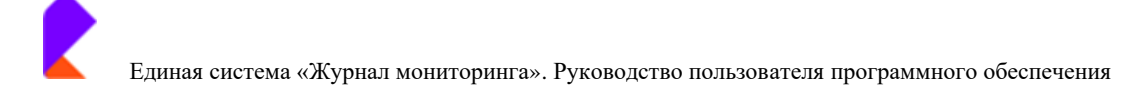

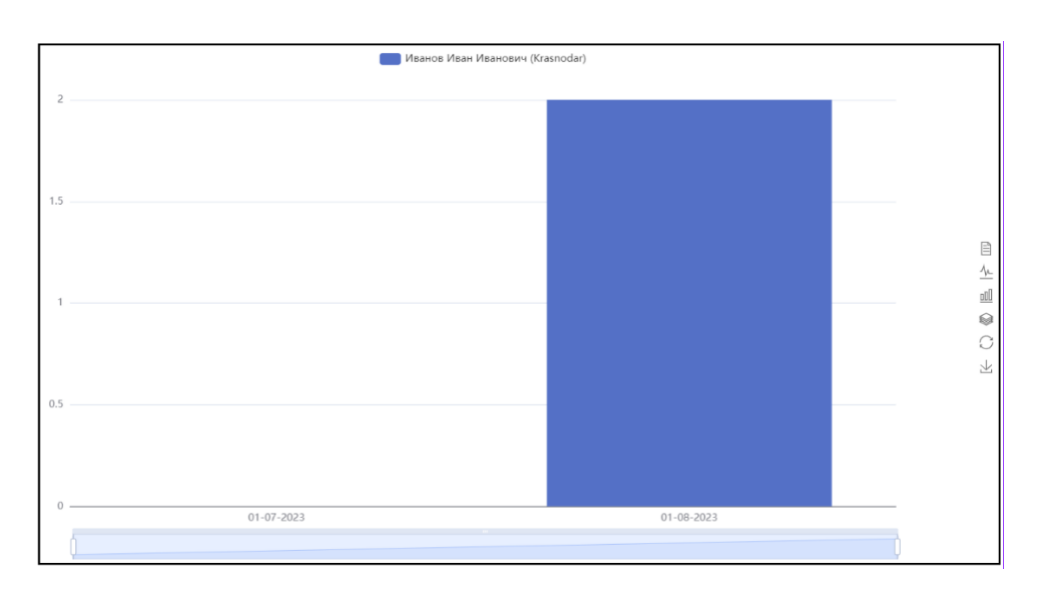

В разделе «Статистика» действия дежурного за определенный период возможно представить в виде нескольких видов графиков. Выбрать вид графика можно в меню справа.

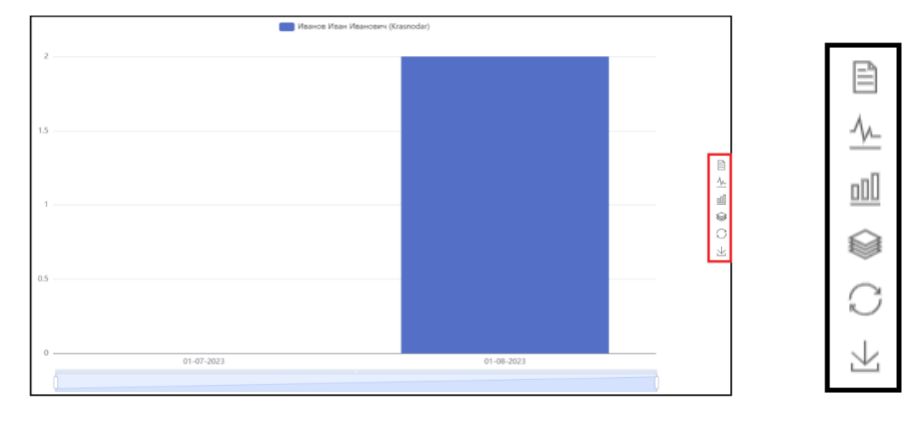

Data View - Просмотр данных. Отображается информация из таблицы по дням и дежурным в виде текста и списка.

| Data View 🗎 |
|-------------|
| <u>//_</u>  |
| 00          |
|             |
| C           |
| $\pm$       |
|             |

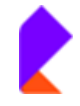

| Data View                        |       |         |
|----------------------------------|-------|---------|
|                                  |       |         |
| Иванов Иван Иванович (Krasnodar) |       |         |
| 01-07-2023 0                     |       |         |
| 01-08-2023 2                     |       |         |
|                                  |       |         |
|                                  |       |         |
|                                  |       |         |
|                                  |       |         |
|                                  |       |         |
|                                  |       |         |
|                                  |       |         |
|                                  |       |         |
|                                  |       |         |
|                                  |       |         |
|                                  |       |         |
|                                  |       |         |
|                                  |       |         |
|                                  |       |         |
|                                  |       |         |
|                                  |       |         |
|                                  |       |         |
|                                  |       |         |
|                                  |       |         |
|                                  |       |         |
|                                  |       |         |
|                                  |       |         |
|                                  |       |         |
|                                  |       |         |
|                                  |       |         |
|                                  | 01    | Defeast |
|                                  | Close | Keiresn |

- Switch to Line Chart - Переключиться на линейную диаграмму. Отображается информация из таблицы по дням и дежурным в виде линейной диаграммы.

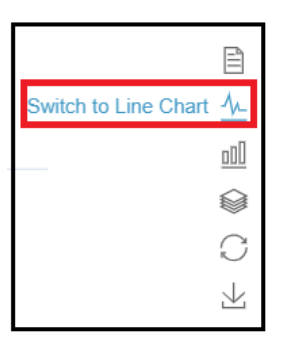

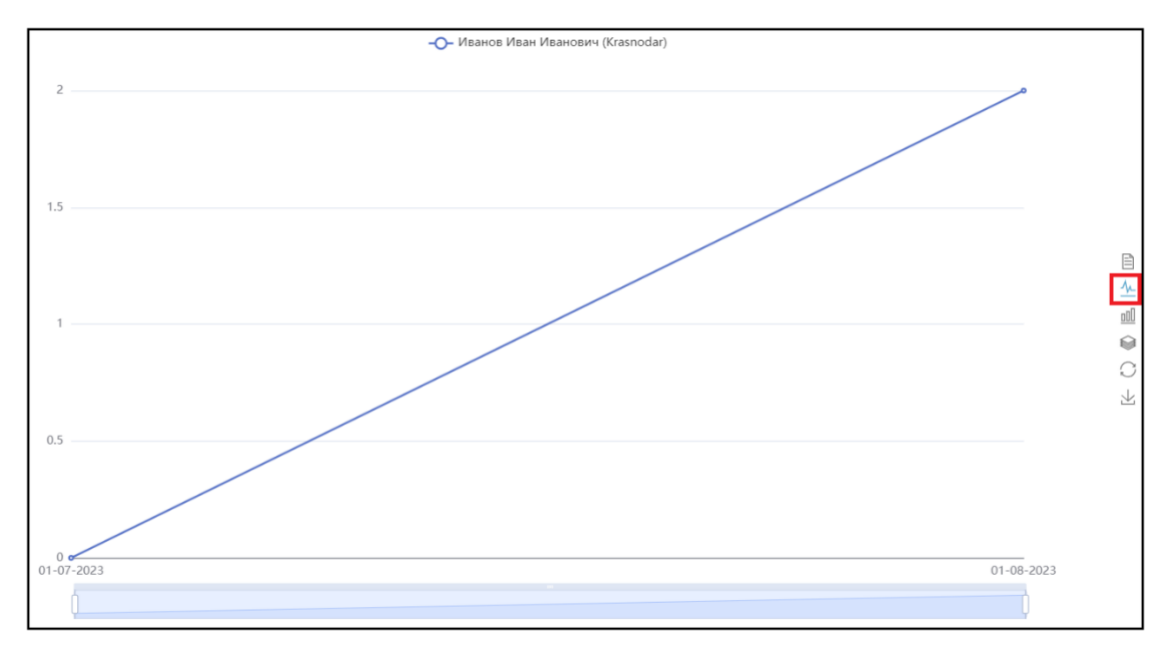

- Switch to Bar Chart - Переключиться на столбчатую диаграмму. Отображается информация из таблицы по дням и дежурным в виде столбчатой диаграммы.

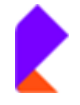

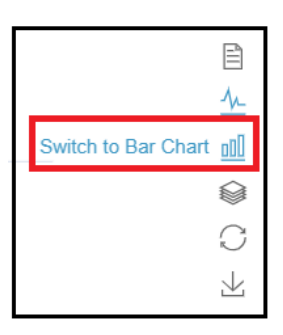

|                                            | Краснодарский Иван (krasnodar)     | Санкт-Краснодарский Ефрем (spb-krasnodar)          |                            |
|--------------------------------------------|------------------------------------|----------------------------------------------------|----------------------------|
| 3                                          |                                    |                                                    | ر<br>۳<br>۳                |
| 16-08-2023 18-08-2023 20-08-2023 22-08-202 | 3 24-08-2023 26-08-2023 28-08-2023 | 30-08-2023 01-09-2023 03-09-2023 05-09-2023 07-09- | 2023 09-09-2023 11-09-2023 |
|                                            |                                    |                                                    |                            |

Stack – Стек. Многослойная диаграмма отображает информацию из таблицы по дням и дежурным. Позволяет взглянуть на состав общих значений для улучшения сравнений (или отслеживания во времени) при визуальном анализе данных.

|       | <u>_/</u>  |
|-------|------------|
|       | 000        |
|       |            |
| Stack |            |
| Stack | $\bigcirc$ |

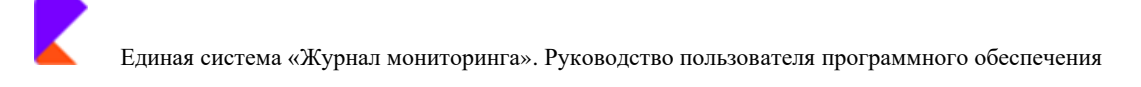

|            |            |            |            | 🔲 Краснод  | арский Иван (k | rasnodar) 💼 | Санкт-Краснода | врский Ефрем (s | ob-krasnodar) |            |            |            |            |        |
|------------|------------|------------|------------|------------|----------------|-------------|----------------|-----------------|---------------|------------|------------|------------|------------|--------|
| 8          |            |            |            |            |                |             |                |                 |               |            |            |            |            |        |
| 6          |            |            |            |            |                |             |                |                 |               |            |            |            |            | 1<br>1 |
| 2          |            |            |            |            |                |             |                |                 |               |            |            |            |            | € C +3 |
| 0          |            |            |            |            |                |             |                |                 |               |            |            |            |            |        |
| 16-08-2023 | 18-08-2023 | 20-08-2023 | 22-08-2023 | 24-08-2023 | 26-08-2023     | 28-08-2023  | 30-08-2023     | 01-09-2023      | 03-09-2023    | 05-09-2023 | 07-09-2023 | 09-09-2023 | 11-09-2023 |        |

○ - Restore – Восстанавление. Обновление графика / данных.

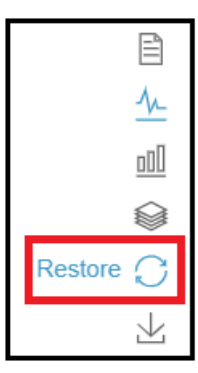

<sup>⊥</sup> - Save as Image - Сохранить как изображение. Можно сохранить линейную и столбчатую диаграммы в виде png-файла.

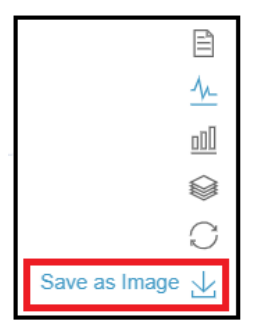

Нажать на кнопку «Сохранить».

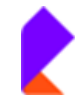

| → ↑ 1 « lefimova > перенести >                                                                                   | ✓ Ů Поиск пер    | оенести             | ρ      |
|----------------------------------------------------------------------------------------------------|------------------|---------------------|--------|
| рядочить • Создать папку                                                                                         |                  | * ===<br>* ===<br>* | 7      |
| 🗟 Документы 🖈 ^ Имя                                                                                              | Дата изменения   | Тип                 | Pa     |
| 🖥 Изображения 📌 📕 Ді                                                                                             | 29.08.2023 11:29 | Папка с файлами     |        |
| Лист                                                                                                    | 30.06.2023 14:28 | Папка с файлами     |        |
| , 📕 на                                                                                                    | 15.05.2023 16:04 | Папка с файлами     |        |
|                                                                                                    | 31.08.2023 12:17 | Файл "PNG"          |        |
| and the second second second second second second second second second second second second second second second |                  |                     |        |
| Этот компьютер                                                                                                   |                  |                     |        |
| 🖁 Видео                                                                                                    |                  |                     |        |
| 🗄 Документы                                                                                                    |                  |                     |        |
| 👃 Загрузки                                                                                                    |                  |                     |        |
| 🛛 Изображения                                                                                                    |                  |                     |        |
| Музыка                                                                                                    |                  |                     |        |
| Рабочий стол                                                                                                    |                  |                     |        |
| Windows (C:)                                                                                                    |                  |                     |        |
| allusers (\\10.62.82.8) (O:)                                                                                     |                  | _                   | >      |
|                                                                                                    |                  |                     | -      |
| Имя файла: echarts.png                                                                                           |                  |                     | ~      |
| Тип файла: PNG Image                                                                                             |                  |                     | $\sim$ |

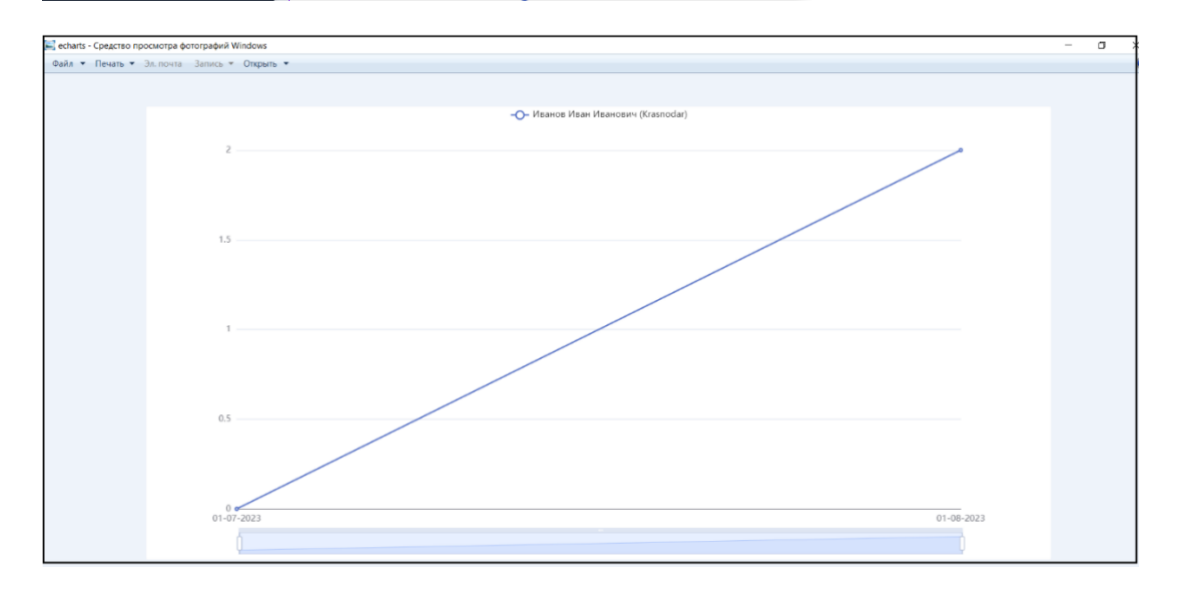

# 4.2. Раздел «Помощь»

# 4.2.1. Контакты

В подразделе располагается список контактов с указанием основных направлений работы

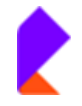

| УКурнал<br>УКурнал мониторинга «<br>Помощь –       | Проектный офис паспорти<br>Подразделения административно- | зации<br>хозяйственной деятельности. Корпоративный                                                                    | і Центр                          |                        | <b>ə</b> ′                                                                                   |
|----------------------------------------------------|-----------------------------------------------------------|----------------------------------------------------------------------------------------------------|----------------------------------|------------------------|----------------------------------------------------------------------------------------------|
| <ul> <li>Контакты</li> <li>ФС Настройки</li> </ul> | ФИО сотрудника                                            | Электронная почта                                                                                                    | Основное<br>направление в работе |                        |                                                                                              |
|                                                    | Рыбаков Сергей Юрьевич                                    | Директор Центра компетенций по<br>развитию сервиса Системы контроля,<br>инвентаризации, технического<br>сопровождения | +7(926)300-80-40                 | Sergey.Y.Rybakov@rt.ru | <ul> <li>Руководитель<br/>группы<br/>программистов-<br/>разработчиков<br/>системы</li> </ul> |
|                                                    | Астафьев Андрей Анатольевич                               | Руководитель управления Управление<br>развития и эксплуатации систем<br>мониторинга ИТ-сервисов                       | +7(916)-820-0178                 | Andrej.Astafev@RT.RU   | <ul> <li>Руководитель<br/>управления</li> </ul>                                              |